## Train-Test

## การเปลี่ยนแปลงรอบสอบ

<u>หมายเหตุ</u>: + ระบบจะอนุญาตให้ผู้สมัครสอบสามารถเปลี่ยนแปลงรอบสอบของตนเองได้ ก่อนวันสอบไม่น้อยกว่า 5 วัน (รวมวันหยุดต่างๆ) โดยผู้สมัครสอบต้องเข้าไปเปลี่ยนแปลง รอบสอบด้วยตนเองในเวปไซต์ Train-Test เท่านั้น

+ การเปลี่ยนแปลงรอบสอบที่น้อยกว่า 5 วันก่อนวันสอบ จะกระทำมิได้ เว้นแต่เกิดเหตุสุดวิสัยที่หลีกเลี่ยงไม่ได้ โดยผู้สมัครสอบจะต้องส่งเอกสารหรือภาพถ่าย ถึงสาเหตุของการขอเปลี่ยนแปลงรอบสอบดังกล่าว ไปยังอีเมล admin@train-test.com และหรือแจ้งไปยัง Line Account ชื่อบัญชี @Train-Test

## <u>ขั้นตอนการเปลี่ยนแปลงรอบสอบ</u>

- 1.) เปิด www.train-test.com
- 2.) คลิ๊ก เข้าสู่ระบบ เพื่อเข้าสู่บัญชีผู้ใช้งานของตนเอง
- 3.) เมื่อเข้าสู่หน้าเพจสมาชิกแล้ว ให้เลือก รายการจอง ด้านบนของเพจ
- 4.) เลือก ที่อยู่ตอนท้ายของรอบสอบที่ต้องการเปลี่ยนแปลง
- 5.) คลิ๊ก **เปลี่ยนแปลงการจอง**

จากนั้นระบบจะให้ยืนยันการเปลี่ยนแปลงรอบสอบ

โดยการคลิ๊กที่ เปลี่ยนแปลงการจอง

 6.) จากนั้นระบบจะนำเข้าสู่หน้าเพจ ที่มีรอบสอบให้เลือก ผู้สมัครสอบสามารถเลือกรอบสอบ รอบใหม่ได้

|                                                                                | Nez                                                                                                   | เขาสูระบบ                                                                                                    |                                                                                                    |                    |
|--------------------------------------------------------------------------------|----------------------------------------------------------------------------------------------------|----------------------------------------------------------------------------------------------------|----------------------------------------------------------------------------------------------------|--------------------|
| เองตนเอง                                                                       | ได้                                                                                                   |                                                                                                    | HOROLANDER BENEFICE SERIFICIE                                                                                 | in amba v          |
| ไลี่ยนแปล                                                                      | 19                                                                                                    |                                                                                                    | ven - depaan wetstern beter<br>Human Capital Exc                                                              | ellence            |
| ะทำมิได้                                                                       |                                                                                                    | CEFR                                                                                                    | Center<br>secondaria                                                                                          |                    |
| าาพถ่าย                                                                        |                                                                                                    |                                                                                                    |                                                                                                    |                    |
| -test.cor                                                                      | m                                                                                                    |                                                                                                    |                                                                                                    |                    |
|                                                                                | รายกา                                                                                                 | ราอง                                                                                                    | ▼                                                                                                    | Refresh            |
|                                                                                | aa<br>noo<br>faa<br>HCI<br>Liny                                                                       | <b>มทักษะภาษาอังกฤษ - ห่องสอบ 1</b><br>วัหมี 2 ค.ศ. 2023 21:53:28<br>เกินที่ 19 ส.ค. 2023 เวลา 9:00<br>ออรีโนสที่หายกิน - ภาคกลาง - กาุลเทพบเทามศ<br>มแลร์เปิ 4 skills Cambridge Assessment                  | ร-วัดการสอบ<br>อกเ                                                                                            | i.                 |
| นของเพจ                                                                        |                                                                                                    | เปลี่ยนแปลงการจอง                                                                                                    |                                                                                                    |                    |
|                                                                                |                                                                                                    | ข้อมูลการจองปัจจุบัน                                                                                                    |                                                                                                    |                    |
| 4                                                                              |                                                                                                    | สอบทักษะภาษาอังกฤษ - ห้องสอบ 1<br>จอร์นที่ 2 พ.ศ. 2023 21:53:28<br>สอบรันที่ 19 ส.ศ. 2023 เวลา 9:00<br>HCEC-อีโนสสัทยาลีย - ภาคกลาง - กรุงเทพมหานคร - จัดการสอบ<br>Linguaskiil 4 skills Cambridge Assessment |                                                                                                    |                    |
|                                                                                |                                                                                                    | เปลี่ยนแปลงการจอง<br>🖑                                                                                                    |                                                                                                    |                    |
| าร- ห้องสอบ 1                                                                  |                                                                                                    |                                                                                                    |                                                                                                    |                    |
| 52:28<br>san 9:00<br>menano - nçosmantruas - Sa<br>bridge Assessment           | 1177423                                                                                               |                                                                                                    |                                                                                                    |                    |
| <ul> <li>เล่าสายจากสายสายของสายของสาย<br/>เหนือ ภาคคะร้างออกเฉียงเห</li> </ul> | เนื้อ ภาคตะวันคก ภาคกลาง ภาค                                                                          | ตรวินออก ภาพให้                                                                                                    |                                                                                                    |                    |
| กาษาอังกฤษ<br>ชนี - ราชปุรี                                                    | สอบวัตระดับเกิดของของอิงกฤษ<br>HCEC-โพราวัฒนาสนี - ราชบุรี<br>วันที่ 5 ศ.ค. 2023                      | สอบวิตรรคับภาษาอังกฤษLinguaskill<br>HOEC ครื่องรักปริหงรา - เลย<br>วันส์ 5 ค.ศ. 2023                                                                                                    | การสอบวัตระสับทักษะภาษาอัง<br>HOEC-คริสงครามวัตยา - เลย<br>วันที่ 5 ค.ศ. 2023                                 | 1 <b>1</b> 19      |
| อังกฤษCEFR3-น่าย<br>นะครารสัฒา                                                 | Linguaskill 4 skills<br>HCEC-arefini - terruten<br>Stafi 5 m. 2023                                    | র্থনেরের Linguackill 4 skills<br>HCEC ব্যায়ন্টারে মরে - জান<br>প্রথ্য 5 জ.জ. 2023                                                                                                    | การหลงชม CEFR Level Test<br>4 skills Cambridge Assessm<br>HOEC สาปไครีหละ หละ เชื่องก่อ<br>วินที่ 5 ค.ศ. 2023 | Linguaskill<br>ent |
| ill 4 skills<br>หมาุรี - กาญจระบุรี                                            | การจือสอบ Linguaskill 4 skills<br>Cambridge Assessment<br>HCEC สะรัญศัล - สูงกัล<br>รัษท์ 5 ส. = 2023 | การสมบริสรรษ์ของานสามารถยางอาห<br>อังกฤษ สามารอยางอาห<br>สร้างคอราชส<br>PCCC อาสารงรรรร - นอสรรรรร                                                                                                    | า<br>300-<br>HOEC-ปการ์ณาาะสุรล่าง- ปการ์<br>วันที่ 26 ส.ค. 2023                                              | agt I              |